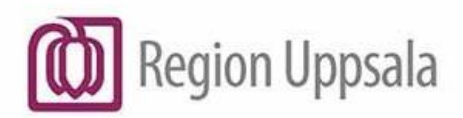

Ingela Andersson Region Uppsala

2024-09-05

## **Cosmic - Kassahantering, manual**

#### Innehåll

| Vårdkontakt och efterregistrering                                 | 3  |
|-------------------------------------------------------------------|----|
| Kontakt- och betalregistrera ett bokat besök                      | 4  |
| Kontakt- och betalregistrera ett obokat besök                     | 5  |
| Fler funktioner i Vårdkontakt och efterregistrering               | 6  |
| Skriv ut kvittokopia                                              | 6  |
| Kontaktregistrera ett besök utan ekonomi                          | 6  |
| Efterregistrera besökskostnad                                     | 7  |
| Frikort                                                           | 8  |
| Registrera frikort manuellt                                       | 8  |
| Registrera upp till frikort                                       | 9  |
| Registrera vara                                                   | 10 |
| Registrera vara vid registrering av besök                         | 10 |
| Registrera vara utan patientkoppling                              | 11 |
| Besökslista                                                       | 12 |
| Kontaktregistrera från besökslistan                               | 12 |
| Ångra och Makulera                                                | 13 |
| Ångra kontakt eller betalning                                     | 13 |
| Återgå till bokningsdata                                          | 13 |
| Ångra betaldelen                                                  | 13 |
| Makulera kontakt                                                  | 13 |
| Ångra varuförsäljning utan patient                                | 15 |
| Uteblivet besök                                                   | 16 |
| Ångra registrering av uteblivet besök                             | 17 |
| Fortsatt hantering av utebliven                                   | 17 |
| Registreringsöversikt                                             | 19 |
| Vårdkontakt och efterregistrering – patient som saknar medlemskap | 20 |
| Utlandspatienter konvention                                       | 21 |
| Asylsökande                                                       | 22 |

| Patient med skyddad identitet                  | 22 |
|------------------------------------------------|----|
| Självbetalande patient (Utlandspatient)        | 23 |
| Kassaavstämning och stänga kassa               | 24 |
| Stänga och stämma av kassa                     | 24 |
| Förklaring till de olika valen vid valet stäng | 25 |
| Kassaperioder                                  | 26 |
| Dokumenthistorik                               | 27 |

#### Vårdkontakt och efterregistrering

Vårdkontakt och efterregistrering används för att ekonomiregistrera besök i fönstret hanteras både bokade och inte bokade besök med och utan ekonomi.

Fliken **Besök** visar alla vårdkontakter i olika status. Färgerna på vårdkontakterna visar deras status.

Grön = bokad Orange = anlänt Rosa = pågående Vit = utfört Lila = utebliven Grå = makulerad

Symbolen ① i fliken Besök visar att det finns information från den som bokat patienten. Informationen presenteras när patienten kontaktregistreras men kan även läsas genom att peka på symbolen med muspekaren.

Fliken **Patientens besök** visar vald patients tidigare besök vid de enheter som finns i urvalet för Vårdande enhet.

Fliken **Kvittolista** visar patientens alla betalregistrerade besök det senaste året oavsett var besöket utförts.

| O Le     | vTest R8.1 Ingela Anders       | son (AdminIA) Admin       | nistratör Region Uppsala, Reg      | on Uppsala Version LU | IL_8.1.1_09_006P        |                             |                     |                        |                        | [               | - 0 🖬 |
|----------|--------------------------------|---------------------------|------------------------------------|-----------------------|-------------------------|-----------------------------|---------------------|------------------------|------------------------|-----------------|-------|
| н        | 🕂 Meny                         | 19                        | Förnamn                            | flernamn              | ٩                       |                             |                     |                        |                        | Listor 🔻        |       |
|          | MINA GENVÄGAR                  | Vårdkontakt och           | h efterregistrering                |                       |                         |                             |                     |                        |                        |                 |       |
| System   |                                | - Besöksdatum             |                                    |                       |                         |                             | Ingen aktiv patie   | nt                     |                        | Varuförsälining | 4     |
| Enhets   |                                | 2017-06-15 🛊 🋗            |                                    |                       |                         |                             | Remined             | - A CRIE-              | - 0                    | Akut*           |       |
| Server   |                                | Vårdande enhet N          | Neuromott/NEURO-T                  | *                     |                         | Uppdatera                   | Nemiss.             | <vaij></vaij>          | •]@                    | 🖲 Ja 🔘 Nej      |       |
| Patien   | likort                         |                           |                                    | 1                     |                         |                             | Datum:*             | 2017-09-22 0 🔛 09:18 0 |                        | Planeringstyp:* |       |
| Inkom    | mande remisser                 | Besök 🛛 Pat               | itientens besök: Kvittolista       |                       |                         |                             | Kontakttyp:*        | Mottagningsbesök       |                        | O Planerat      |       |
| Regist   | rera remiss                    | Tid Person                | nummer Namn                        | Vårdpersonal          | Vårdande enhet Typ      | Status                      | Vårdande enhet*     | NeuromotilNEURO-T      |                        | Opianerat       |       |
| Utgåer   | nde remisser                   | 12:00 1987062             | 25-401A * 🤄 IB AWIKIL IB REG AK    | Leng LakareNC         | NeuromotineUR Mottagn   | ng Bokad                    | Med. Ansv. Enhet*   | Neurokir/NEURO-T       |                        | Besökstyp:*     |       |
| Skicka   |                                | 10:31 1959121             | 16-401H* 3 Le Benmlik, Le On       | ar Fiktiva, Lena, I., | Neuromoti/NEUR Mottagni | ng., Anlänt                 | Vårdtjänst.*        | <vālj></vālj>          |                        | ~vaip*          |       |
| TIGDOK   |                                | 5 11:04 1965082           | 27-450K * 🗿 IA ASYL, IA ASYL 4     | Fiktiva, Lena, I      | NeuromothNEUR Mottagni  | ng Anlänt                   | Kund:*              | <valj></valj>          |                        | Kategori 2:     |       |
| Vardko   | intakt och elterregistrening   | 10:41 1968102             | 20-401C * 🤰 Le Andersson, Le .     | onas Fiktiva, Lena, I | Neuromott/NEUR Mottagni | ng Pågåen                   | Kundavtal:*         | <valj></valj>          |                        |                 |       |
| Kassa    | stallen och Kassor             | 5 11:00 1963082           | 22-431G * 👌 IA ES ort, IA Ort förs | äkr Fiktiva, Lena, I  | NeuromothNEUR Mottagn   | ng Utebliven                | Vårdpersonal:*      | <v3ij></v3ij>          | v Fler                 |                 |       |
| Kassa    | perioder                       | 5 12:45 1963082           | 22-431G * 👌 IA ES ort, IA Ort fors | akr Fiktiva, Lena, L  | NeuromottiNEUR Mottagni | ng Utebliven                | Legitimationssätt.* | Id-kort                |                        |                 |       |
| In- den  | niskriwning<br>Diago Australid | 10:36 1979063             | 30-401D * 👌 Tillfallin Adress Le   | Ström Jansson Lek     | NeuromothNEUR Mottagn   | ng Olebilven<br>ng. Makuler |                     |                        |                        |                 |       |
| Ó.eo.o   | iningsoversik.                 | 12:00                     | 140122 IA Grupp 140122             | Jansson, Lek,         | NeuromothNEUR Grupp     | Utford                      |                     |                        |                        |                 |       |
| Brodul   | dar                            |                           |                                    |                       |                         |                             |                     |                        |                        |                 |       |
| 00000    | inindautal                     |                           |                                    |                       |                         |                             |                     |                        |                        |                 |       |
| Besök    | slista                         |                           |                                    |                       |                         |                             |                     |                        |                        |                 |       |
| Faktur   | eringsöversikt                 |                           |                                    |                       |                         |                             |                     |                        |                        |                 |       |
| Vårdor   | ocessöversikt                  |                           |                                    |                       |                         |                             |                     |                        |                        |                 |       |
| Regist   | reringsöversikt                |                           |                                    |                       |                         |                             |                     |                        |                        |                 |       |
| Varufő   | rsäliningsöversikt             |                           |                                    |                       |                         |                             |                     |                        |                        |                 |       |
| Nitt m   | eddelande                      |                           |                                    |                       |                         |                             |                     |                        |                        |                 |       |
| Resen    |                                |                           |                                    |                       |                         |                             |                     |                        |                        |                 |       |
| Reser    | vnummer Master                 |                           |                                    |                       |                         |                             |                     |                        |                        |                 |       |
| Region   |                                |                           |                                    |                       |                         |                             |                     |                        |                        |                 |       |
| Vårdda   | atasammanslagning              |                           |                                    |                       |                         |                             |                     |                        |                        |                 |       |
| ¥ ⊪<br>⊠ | håll fönster                   |                           |                                    |                       |                         |                             |                     |                        |                        |                 |       |
| Ο        | ↓                              | Senast uppdateradi 2017-0 | 09-22 09:18                        |                       |                         |                             | Rensa               | Registrera koder       | Information om frikort | Skriv ut Spara  | Stäng |

# Kontakt- och betalregistrera ett bokat besök

- 1. Sök i menyn efter Vårdkontakt och efterregistrering
- 2. Öppna ett bokat besök genom att:

Alt 1: Markera raden, högerklicka och välj Öppna.

Alt 2: Dubbelklicka på raden.

Alt 3: Skriv in patientens personnummer i Patientlisten. Är patienten bokad talar systemet om detta och visar det som är bokat (kan vara flera). Välj OK.

3. Uppgifter hämtas från tidboken och visas i kassafönstret på högra sidan. Kontrollera uppgifterna och ändra vid behov. En röd triangel vid

Med Ansv Enhet Med Ansv. Enhet\* A talar om att enheten inte är densamma som i remissen. Fortsätt registreringen om det är rätt enhet för den här kontakten.

- 4. Välj Legitimationssätt.
- 5. Fyll i uppgifterna i fälten för Betalregistrering.

**Patientavgift** – Välj den patientavgift patienten ska betala. **Avgiftsreducering** – Används för att reducera patientavgiften t ex Upp till frikort.

**Frikort** - Klicka på knappen Frikort för att registrera ett nytt frikort. **Varor** - Klicka på knappen Ändra för att registrera en patientavgift utanför högkostnadsskyddet.

**Betalningssätt** – Välj aktuellt betalningssätt. Vid faktura visas en ruta för fakturaavgift där en inställning avgör om rutan är ibockad eller inte. Vid enheter där endast faktura gäller visas inte denna ruta.

**Faktureringsadress** – Används när någon annan ska betala patientavgiften för detta besök (fyll i fälten för Tillfällig faktureringsadress).

**Besökskostnad** – Är vårdkostnaden som kunden/beställaren ska betala.

**Registrera koder** – Används för att registrera en extrakostnad för kunden/beställaren.

| 🛛 🗹 Betalregistre | ring                                    |           |                 |           |
|-------------------|-----------------------------------------|-----------|-----------------|-----------|
| Patientavgift:*   | Läkarbesök1                             |           | •               | 330,00 kr |
| Avg. Reducering:  | (Ingen)                                 | •         | Frikort         | 0,00 kr   |
| Varor:            |                                         |           | Ändra           | 0,00 kr   |
| Betalningssätt:*  | Betal-/Kreditkort                       | •         | Att betala:     | 330,00 kr |
| [                 | 8                                       |           |                 |           |
| Besökskostnad:    | Aterbesök, läkare - 1 551,00 kr         |           |                 | ▼ 51,0    |
| Re <u>n</u> sa    | Registrera koder Information om frikort | 🖌 Skriv u | t <u>S</u> para | Stäng     |

- 6. Spara (Ctrl+S).
- 7. Bocka i rutan för Skriv ut (om den inte förvald) för utskrift av kvitto.
- 8. Komplett betalregistrering för patientavgiften visas med en myntstapel i kolumnen längst till vänster i fliken Besök.

#### Kontakt- och betalregistrera ett obokat besök

Sök i menyn efter Vårdkontakt och efterregistrering

- 1. Skriv in vårdmottagarens personnummer i Patientlisten och tryck Enter.
- 2. Fyll i de uppgifter som saknas:

**Remiss** – Välj tillhörande registrerad remiss om det finns en sådan alt. registrera en vårdbegäran/konsultationsremiss direkt från fältet. **Datum** - Dagens datum föreslås automatiskt.

Kontakttyp – Välj aktuell kontakttyp.

Vårdande enhet - Den enhet som tar emot patienten.

Medicinsk ansvarig enhet – Den enhet som är medicinskt ansvarig. Vårdtjänst - Den tjänst/vårdåtgärd som gäller för besöket.

**Kund** - Den kund/beställare som betalar vården för patienten. Är ofta det medlemskap patienten har i Patientkortet men kan också vara en remittent.

3. **Kundavtal** - Det avtal som gäller för just denna kombination av kund och vårdenhet

**Vårdpersonal** - Den behandlande resursen. Det kan vara en eller flera.

Legitimationssätt - Hur patienten legitimerar sig.

Akut – Ange om besöket är medicinskt akut eller inte.

**Planeringstyp** – Ett bokat besök har Planerat som förval och ett obokat Oplanerat.

- 4. Besökstyp Ange om besöket är ett Ny- eller Återbesök.
- 5. **Kategori 1 och 2** Specificerar ett besök t ex registreras en viss sjukdomsgrupp.
- 6. Fyll i uppgifterna i fälten för Betalregistrering.
- 7. Bocka i rutan för Skriv ut (om den inte förvald) för utskrift av kvitto.
- 8. Spara (Ctrl+S).
- 9. Komplett betalregistrering för patientavgiften visas med en mynt-

stapel i kolumnen längst till vänster i fliken Besök.

# Fler funktioner i Vårdkontakt och efterregistrering

Det finns möjlighet att lägga till en knapp som gör det möjligt att ha direktlänkar till önskade dokument på intern/extern webbsida.

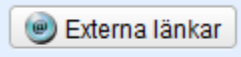

#### Skriv ut kvittokopia

För att skriva ut kvittokopia gör enligt nedan:

Markera aktuell patient i fliken Besök.

Högerklicka och välj Skriv ut kvittokopia.

Kvittokopia kan även skrivas ut i Registreringsöversikten.

#### Kontaktregistrera ett besök utan ekonomi

Sök i menyn efter Vårdkontakt och efterregistrering

- 1. Starta registreringen och det finns olika sätt att göra det på, beroende på om besöket är bokat eller inte. Bokat besök finns med i fliken besök och de som är ej bokade utförs registreringen direkt.
- 2. Välj den kontakttyp som innebär att ekonomi inte ska registreras som t ex Aktivitet, Forskning eller Konsultation. När kontaktypen väljs visas inte betaldelen i fönstret.

| 🕂 Meny                                                                                             | 19650827-440A, IA Ny, <u>IA</u> , 52 år             | ዩ <b>የ</b> ደ                                |                         |                                                             | Rensa Listor 🔻               |
|----------------------------------------------------------------------------------------------------|-----------------------------------------------------|---------------------------------------------|-------------------------|-------------------------------------------------------------|------------------------------|
| MINA GENVÅGAR                                                                                      | Vårdkontakt och efterregistrering                   |                                             |                         |                                                             |                              |
|                                                                                                    | Besöksdatum                                         |                                             | 🔊 Bokat besöl           | k kl.13:00 för 19650827-440A IA Ny, IA                      |                              |
| tsregister<br>erinställningar                                                                      | 2017205412 \$                                       |                                             | Remiss.*                | 2015-08-13 Vårdbegäran 🎲 från: Nyköpings lasarett-BarnA 🔻 🛈 | Akut*<br>O Ja 💿 Nej          |
|                                                                                                    | Vardande ennet                                      |                                             | Datum:*                 | 2017-06-15 \$ 🗰 09:21 \$ 🗌 Behåll datum                     | Planeringstyp:*              |
|                                                                                                    | 🕑 Besök 😨 Patientens besök Kvittolista              |                                             | Kontakttyp:*            | Aktivitet                                                   | <ul> <li>Planerat</li> </ul> |
|                                                                                                    | Tid Personnummer Namn                               | Vårdpersonal Vårdande enhet Typ             | Status Vårdande enhet.* | Neuromott/NEURO-T                                           | Oplanerat                    |
|                                                                                                    | 11:00 19870625-401A * 👌 la Awikit, la Reg Akutmott  | Lek Jansson Neuromott/NEUR_Mottagning.      | Bokad Med. Ansv. Enhet' | Neurokir/NEURO-T                                            | Besökstyp.*                  |
|                                                                                                    | 13:00 19550827-440A* 5 IA Ny, IA                    | Lena LakareNC Neuromoti/NEUR Aktivitet      | Bokad Vårdtjänst."      | Provtagning                                                 | Aterbesök                    |
|                                                                                                    | 11:04 1959027450K* B (4 aSV) 4                      | Fiktiva Lena L. NeuromotiveOR. Mottagning.  | aniant Kund:            |                                                             | Kategori 2:                  |
| akt och efterregistrering                                                                          | 10:41 19581020-401C * 3 Le Andersson, Le Jonas      | Fiktiva Lena L. Neuromoti/NEUR_Mottagning   | Pågåen Kundavtal:       |                                                             | (Ingen)                      |
|                                                                                                    | 🔚 11:00 19630822-431G * 📑 IA ES ort, IA Ort försäkr | Fiktiva, Lena, I Neuromott/NEUR Mottagning. | Utebliven Verdoornoool* | Likeshi Less                                                |                              |
|                                                                                                    | 😓 12:45 19630822-431G * 🌛 IA ES ort, IA Ort försäkr | Fiktiva, Lena, I Neuromoti/NEUR Mottagning. | . Utebliven             | Catalervo, Cena,                                            |                              |
|                                                                                                    | 🐘 13:30 19830424-400K * 🁌 la Kvinnosson, la Viola   | Fiktiva, Lena, I Neuromott/NEUR Mottagning. | Utebliven               | Id-Kon                                                      | <u> </u>                     |
|                                                                                                    | 10:36 19790630-401D * 💆 Tillfallig Adress Le Ström. | Jansson, Lek NeuromotiNEUR Mottagning.      | Makuler                 |                                                             |                              |
|                                                                                                    | 12:00 💦 IA Grupp 140122                             | Jansson, Lek, Neuromott/NEUR Grupp          | Utförd                  |                                                             |                              |
|                                                                                                    |                                                     |                                             |                         |                                                             |                              |
| indavlal                                                                                           |                                                     |                                             |                         |                                                             |                              |
|                                                                                                    |                                                     |                                             |                         |                                                             |                              |
| asöversikt                                                                                         |                                                     |                                             |                         |                                                             |                              |
| ssöversikt                                                                                         |                                                     |                                             |                         |                                                             |                              |
| ingsöversikt                                                                                       | 41                                                  |                                             |                         |                                                             |                              |
|                                                                                                    |                                                     |                                             |                         |                                                             |                              |
| liningsöversikt                                                                                    |                                                     |                                             |                         |                                                             |                              |
| ijningsöversikt                                                                                    |                                                     |                                             |                         |                                                             |                              |
| ijningsöversikt<br>Ielande                                                                         |                                                     |                                             |                         |                                                             |                              |
| ijningsöversikt<br>Selande<br>mmer                                                                 |                                                     |                                             |                         |                                                             |                              |
| iningsöversikt<br>lelande<br>mmer<br>mmer Master                                                   |                                                     |                                             |                         |                                                             |                              |
| ningsöversikt<br>slande<br>nmer<br>mmer Master<br>edlemskap                                        |                                                     |                                             |                         |                                                             |                              |
| iningsöversikt<br>elande<br>mmer<br>mmer Master<br>edlemskap<br>ammanslagning                      |                                                     |                                             |                         |                                                             |                              |
| ningsöversikt<br>Ilande<br>nmer<br>edlemskap<br>ammanslagning                                      |                                                     |                                             |                         |                                                             |                              |
| iningsöversita<br>Ielande<br>mmer<br>mmer Maater<br>nedlemskap<br>iammanalagning                   |                                                     |                                             |                         |                                                             |                              |
| iningsöversitt<br>ielande<br>mmer<br>mmer Master<br>nedlemskap<br>ammanalagning                    |                                                     |                                             |                         |                                                             |                              |
| lijningsöversitä<br>Selande<br>Immer<br>Immer Master<br>mediemskap<br>eammanslagning               |                                                     |                                             |                         |                                                             |                              |
| alphingsöversitä<br>datande<br>ummer<br>ummer Master<br>medlemskap<br>sammanslagning<br>Il fönster |                                                     |                                             |                         |                                                             |                              |
| Springsberalit<br>delande<br>unmeir<br>mediemskap<br>aammanslagning<br>I fonster L                 |                                                     |                                             |                         |                                                             |                              |
| Springsbversitt<br>Belande<br>ummer<br>ummer Master<br>hediemskap<br>aanmanslagning                | *                                                   |                                             |                         |                                                             |                              |

3. Spara (Ctrl+S) när de obligatoriska fälten är registrerade.

Cosmic - Kassahantering, manual DocPlus-ID: DocPlusSTYR-18953 Version: 5 Handlingstyp: Instruktion/Rutin

#### Efterregistrera besökskostnad

Sök i menyn på Besökslista eller faktureringsöversikt

Besökskostnad kan registreras i efterhand i nedanstående översikter utan krav på att vara inloggad i kassan.

- Besökslista
- Faktureringsöversikt

För att registrera in besökskostnad i efterhand behöver nedanstående steg utföras.

- 1. Ändra eventuellt datum i öppnad översikt och sök fram de/det besök som ska kompletteras med besökskostnad.
- 2. Markera aktuell vårdkontakt, högerklicka och välj Besökskostnad och Spara.
- Faktureringsöversikten; markera vårdkontakten, högerklicka på raden för Besökskostnad i fönstrets nedre del och välj Redigera besökskostnad.

| Besökskostnad —     |               |        |
|---------------------|---------------|--------|
| Välj besökskostnad: | Enkla nybesök | -20 🔻  |
|                     | Spara         | Avbryt |

### Frikort

När patienten har ett giltigt frikort i Cosmic visas information om det i fältet Frikort och registrerad patientavgift reduceras med samma belopp.

| Etalregistrering |                                        |             |            |  |  |  |  |
|------------------|----------------------------------------|-------------|------------|--|--|--|--|
| Patientavgift:*  | Läkarbesök1                            | •           | 330,00 kr  |  |  |  |  |
| Frikort:         | Nr: 56899300, Giltig t.o.m: 2017-08-01 | Ändra       | -330,00 kr |  |  |  |  |
| Varor:           |                                        | Ändra       | 0,00 kr    |  |  |  |  |
| Betalningssätt:* | Kontant/Frikort v                      | Att betala: | 0,00 kr    |  |  |  |  |

#### **Registrera frikort manuellt**

Cosmic är integrerat med E-frikorttjänsten. Vilket innebär att frikort hämtas in automatiskt i systemet; se manual 'Hantering av E-frikort i Cosmic'.

De gånger avgifter hanterats utanför systemet och patienten kommit upp till frikort kan frikortet registreras in manuellt i Vårdkontakt och efterregistrering alternativt. i Patientkortet.

Registrering av frikort i Vårdkontakt och efterregistrering:

- 1. Välj knappen Frikort bredvid fältet Avg. Reducering.
- 2. Välj Lägg till i fönstret för registrering av frikort och komplettera med de uppgifter som gäller för frikortet.
- 3. Välj OK.

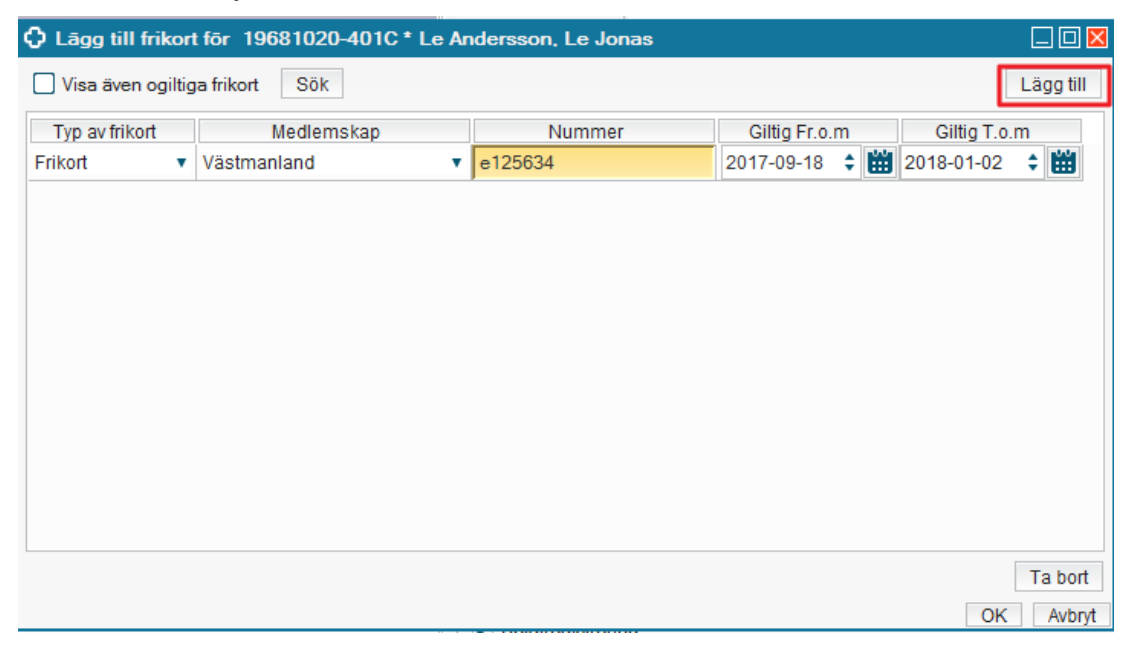

#### **Registrera upp till frikort**

Vid ett besök kan patientavgiften göra att gränsen för högkostnadsskyddet överskrids. Det är då möjligt att reducera beloppet vid registreringen.

- 1. Välj Upp till frikort i fältet Avg. Reducering. Då öppnas dialogrutan Beräkna nära frikort.
- 2. Tidigare inbetalt belopp hämtas från e-frikorttjänsten; se manual Hantering av e-frikort i Cosmic. Det är möjligt att ändra beloppet till exempel när patienten visar kvitto från vårdgivare som inte har Cosmic.
- 3. I fältet Upp till frikort visas den summa som kvarstår för patienten att betala.
- 4. Välj OK och systemet reducerar patientavgiften så att summan att betala blir det framräknade beloppet.

| Beräkna nära frikort     | ×                         |
|--------------------------|---------------------------|
| Beräkna nära frikort     |                           |
| Frikortsgräns            | 1 100,00 kr               |
| Tidigare inbetalt belopp | 880,00 kr                 |
| Upp till frikort         | 220,00 kr                 |
|                          | <u>O</u> K <u>A</u> vbryt |

| • Detailegistiening                              |            |
|--------------------------------------------------|------------|
| Patientavgift.* Läkarbesök1                      | 330,00 kr  |
| Avg. Reducering: Upp till frikort                | -110,00 kr |
| Varor: Āndra                                     | 0,00 kr    |
| Betalningssätt.* Betal-/Kreditkort   Att betala: | 220,00 kr  |

#### **Registrera vara**

2.

Sök i menyn efter Vårdkontakt och efterregistrering

#### Registrera vara vid registrering av besök

Varor används för att registrera patientavgifter utanför högkostnadsskyddet.

1. Klicka på knappen Ändra efter fältet Varor.

| Betalregistrering                      |                                                                                   |                                                                                                    |  |  |  |  |
|----------------------------------------|-----------------------------------------------------------------------------------|----------------------------------------------------------------------------------------------------|--|--|--|--|
| Läkarbesök1                            | ▼ [                                                                               | 330,00 kr                                                                                                 |  |  |  |  |
| Nr: 56899300, Giltig t.o.m: 2017-08-01 | Ändra                                                                             | -330,00 kr                                                                                                |  |  |  |  |
|                                        | Ändra                                                                             | 0,00 kr                                                                                                   |  |  |  |  |
| Kontant/Frikort                        | Att betala:                                                                       | 0,00 kr                                                                                                   |  |  |  |  |
|                                        | ering<br>Läkarbesök1<br>Nr: 56899300, Giltig t.o.m: 2017-08-01<br>Kontant/Frikort | ering<br>Läkarbesök1<br>Nr: 56899300, Giltig t.o.m: 2017-08-01<br>Ändra<br>Kontant/Frikort<br>Xtt betala: |  |  |  |  |

- 3. Klicka på plus-tecknet vid aktuell Varugrupp och markera aktuell Vara.
- 4. Klicka på den högerställda pilen för att flytta varan till Varukorgen (Tab+Enter).

| Varuregister              |               | Varukorg        |           |              |            |       |           |
|---------------------------|---------------|-----------------|-----------|--------------|------------|-------|-----------|
| 🔺 🚚 Varugrupper           |               | Varor           | Fritext   | Pris på vara | Varav moms | Antal | Summa     |
| AS Extradeb patient       |               | Intyg 150 kr    |           | 150,00 kr    | 0,00 kr    | 1     | 150,00 kr |
| AS Intyg med moms         |               |                 |           |              |            |       |           |
| 🔺 📔 AS Intyg utan moms    |               |                 |           |              |            |       |           |
| Intyg 150 kr              |               |                 |           |              |            |       |           |
| Intyg 500 kr              |               |                 |           |              |            |       |           |
| Intyg valfritt belopp     |               |                 |           |              |            |       |           |
| AS Patientavgift med moms |               |                 |           |              |            |       |           |
|                           |               |                 |           |              |            |       |           |
|                           | N             |                 |           |              |            |       |           |
|                           | $\Rightarrow$ |                 |           |              |            |       |           |
|                           | $\diamond$    |                 |           |              |            |       |           |
|                           |               |                 |           |              |            |       |           |
|                           |               |                 |           |              |            |       |           |
|                           |               |                 |           |              |            |       |           |
|                           |               |                 |           |              |            |       |           |
|                           |               |                 |           |              |            |       |           |
|                           |               |                 |           |              |            |       |           |
|                           |               |                 |           |              |            |       |           |
|                           |               |                 |           |              |            |       |           |
|                           |               |                 |           |              |            |       |           |
|                           |               | Summa varukorg: | 150,00 kr |              |            |       |           |
|                           |               |                 |           |              |            |       |           |

6. Välj OK. Summan från Varukorgen visas efter fältet Varor.

|    | Varor:           | Intyg 150 kr    | Ändra       | 150,00 kr |
|----|------------------|-----------------|-------------|-----------|
|    | Betalningssätt:* | Kontant/Frikort | Att betala: | 150,00 kr |
| 7. |                  |                 |             |           |

- 8. Registrera fler av samma vara
- 9. Ändra i fältet Antal på den rad som flyttats över till Varukorgen.
- 10. Ändra pris som är ändringsbart på Vara
- 11. Ändra i fältet Pris på vara.

#### Registrera vara utan patientkoppling

Det är också möjligt att registrera en vara utan patientkoppling. Det betraktas då som en ren kassaförsäljning där endast kontant eller betalkort är möjligt betalsätt.

- 1. Rensa Patientlisten så att ingen patient är aktiv (annars visas inte knappen Varuförsäljning).
- 2. Klicka på knappen Varuförsäljning som finns uppe till höger i fönstret. I fönstret Varor finns de patientavgifter som inte ingår i högkostnadsskyddet.

| Ingen aktiv patient | Varuförsäljning |
|---------------------|-----------------|
|                     |                 |

- 3. Välj Varor (se 4.1).
- 4. Välj den vårdande Enhet som säljer varan.
- 5. Välj Betalningssätt.
- 6. Välj Spara.
- 7. Välj Rensa för att registrera en ny varuförsäljning.
- 8. Välj knappen Varuförsäljning för att stänga fönstret och komma tillbaka till fönstret för Vårdkontakt och efterregistrering.

| C LevTest R8.1 Ingela Anders      | son (AdminIA) Administrator Region Uppsala, Region Uppsala V | Version LUL | 8.1.1_09_006P            |                |              |            |       |                      |
|-----------------------------------|--------------------------------------------------------------|-------------|--------------------------|----------------|--------------|------------|-------|----------------------|
| H 🕂 Meny                          | 19 Förnamn Efternamn                                         |             | ٩                        |                |              |            |       | Listor 🔻 🚨           |
| MINA GENVÄGAR                     | Vårdkontakt och efterregistrering                            |             |                          |                |              |            |       |                      |
|                                   | Ingen aktiv patient                                          |             |                          |                |              |            |       | Varuförsäljning      |
|                                   | Varuregister                                                 | V           | arukorg                  |                |              |            |       |                      |
| Serverinställningar               | 4 🕕 Varugrupper                                              |             | Varor                    | Fritext        | Pris på vara | Varav moms | Antal | Summa                |
| Patientkort                       | <ul> <li>AS Intyg med moms</li> </ul>                        | 1           | landledsstöd 175:-       |                | 218,75 kr    | 43,75 kr   | 1     | 218,75 kr            |
| Inkommande remisser               | Intyg 260 kr + moms                                          | 1           | tödstrumpor 192:-        |                | 240,00 kr    | 48,00 kr   | 1     | 240,00 kr            |
| Registrera remiss<br>-            | 🔺 📓 AS Intyg utan moms                                       |             |                          |                |              |            |       |                      |
| Utgående remisser                 | a Intyg 150 kr                                               |             |                          |                |              |            |       |                      |
| Skicka remiss                     | Intro valifitt belenn                                        |             |                          |                |              |            |       |                      |
| Tidbok                            | A ELE Varor                                                  |             |                          |                |              |            |       |                      |
| Vardkontakt och efterregistrering | Handledsstöd 175:-                                           |             |                          |                |              |            |       |                      |
| Kassaställen och kassor           | Stödstrumpor 192:-                                           |             |                          |                |              |            |       |                      |
| Kassaperioder                     | P V Inityg                                                   |             |                          |                |              |            |       |                      |
| in- och utskrivning               | PV Vaccinationer                                             |             |                          |                |              |            |       |                      |
| Anavalia avaata                   | PV Vara med moms                                             |             |                          |                |              |            |       |                      |
| Overvalia exporter                |                                                              |             |                          |                |              |            |       |                      |
| Önnna kundavfal                   |                                                              |             |                          |                |              |            |       |                      |
| Resökslista                       |                                                              |             |                          |                |              |            |       |                      |
| Faktureringsöversikt              |                                                              |             |                          |                |              |            |       |                      |
| Vårdprocessöversikt               |                                                              | -           |                          |                |              |            |       |                      |
| Registreringsöversikt             |                                                              |             |                          |                |              |            |       |                      |
| Varuförsäljningsöversikt          |                                                              |             |                          |                |              |            |       |                      |
|                                   |                                                              |             |                          |                |              |            |       |                      |
| Reservnummer                      |                                                              |             |                          |                |              |            |       |                      |
|                                   |                                                              |             |                          |                |              |            |       |                      |
|                                   |                                                              |             |                          |                |              |            |       |                      |
| Vårddatasammanslagning            |                                                              |             |                          |                |              |            |       |                      |
|                                   |                                                              |             |                          |                |              |            |       |                      |
|                                   |                                                              |             |                          |                |              |            |       |                      |
|                                   |                                                              |             |                          |                |              |            |       |                      |
| Planerade vårdåtnärder            |                                                              |             |                          |                |              |            |       |                      |
|                                   |                                                              |             |                          |                |              |            |       |                      |
|                                   |                                                              |             |                          |                |              |            |       |                      |
|                                   |                                                              |             |                          |                |              |            |       |                      |
|                                   |                                                              | S           | umma varukorg: 458,75 kr |                |              |            |       |                      |
| 🗹 Behåll fönster 📃 📃              | Enhait Neuromothicupo.t                                      |             |                          |                |              |            |       | -                    |
|                                   | Entre. resistation                                           |             |                          |                |              |            |       | •                    |
| $\bowtie$                         | Betalregistrering                                            |             |                          |                |              |            |       | 100 70 10            |
|                                   | poteningssot: Betai-Kreditorit 458.                          |             |                          |                |              |            |       |                      |
| © <del>(</del> ] ⊕                | Re <u>n</u> sa                                               |             | Registrera )             | Information or | n frikort    |            |       | Skriv ut Spara Stäng |

#### Besökslista

Sök i menyn efter Besökslista eller använd kortkommando Alt+T+B

Besökslistan är en översikt som visar enheters och vårdgivares bokade och kontaktregistrerade besök. Genom urval är det möjligt att begränsa det som visas i listan.

Besöken har olika status som symboliseras av olika färger. I kolumnen för Status visas vilket status ett besök har och här kan det också kan ändras.

När urvalen ändras i Besökslistan är det viktigt att uppdatera listan med knappen Uppdatera alternativ med tangent F5.

Datumintervall. Maximalt tidsintervall är 7 dagar.

Vårdande enhet och/eller Vårdpersonal.

Bocka i/ur de olika Status som ska visas/inte visas.

| O Desokana     | a                   |              |                 |                           |            |              |                     |                                    |                            | E Ľ 🕰     |
|----------------|---------------------|--------------|-----------------|---------------------------|------------|--------------|---------------------|------------------------------------|----------------------------|-----------|
| Datum fr.o.m.  | 2017-06-15 🛟 🛗      | Vårdande en  | het Neuromot/N  | EURO-T                    |            |              |                     | ▼ Statu                            | s<br>la 🗸 Bokad 🗸 Anlänt 🔊 | Págáende  |
| Datum t.o.m.   | 2017-06-21 🛟 🛗      | Vårdpersonal | I (Alla)        |                           |            |              |                     | •                                  | Vtförd Vtebliven           | Makulerad |
|                |                     |              |                 |                           |            |              |                     |                                    |                            |           |
| Bokad tid      | Ankomsttid          | Status       | Personnummer    | Namn                      | Kontakttyp | Vårdåtgärd   | Bokningsinformation | Vårdande enhet Vårdpersonal        | Fortsatt vårdplanering     |           |
|                | 2017-06-15 10:31    | Anlänt 🔹     | 19591216-401H*  | Le Benmlik, Le Omar       | Mottagning | Besök 30 min |                     | Neuromott/NEUR Fiktiva, Lena, läka | re 🔻                       |           |
|                | 2017-06-15 10:36    | Makulerad 🔻  | 19790630-401D * | Tillfällig Adress Le Strö | Mottagning | Besök 30 min |                     | Neuromott/NEUR Jansson, Lek, Lä    | a 🔻                        |           |
|                | 2017-06-15 10:41    | Pågående 🔻   | 19681020-401C * | Le Andersson, Le Jonas    | Mottagning | Besök 30 min |                     | Neuromott/NEUR Fiktiva, Lena, läka | re 🔹 🔻                     |           |
| 2017-06-15 11: | 00                  | Bokad 🔹      | 19870625-401A * | la Awikit, la Reg Akutmot | Mottagning | Besök 30 min |                     | Neuromott/NEUR Jansson, Lek, Lä    | ca v                       |           |
| 2017-06-15 11: | 00 2017-06-15 10:53 | Utebliven 🔻  | 19630822-431G * | IA ES ort, IA Ort försäkr | Mottagning | Besök 30 min |                     | Neuromott/NEUR Fiktiva, Lena, läka | re 🔻                       |           |
|                | 2017-06-15 11:04    | Anlänt 🔻     | 19650827-450K*  | IA ASYL, IA ASYL 4        | Mottagning | Besök 30 min |                     | Neuromott/NEUR Fiktiva, Lena, läka | re 🔻                       |           |
| 2017-06-15 12: | 00 2017-06-15 12:00 | Utfö         |                 | IA Grupp 140122           | Grupp      | Besök 30 min | grupp               | Neuromott/NEUR Jansson, Lek, Lä    | :a 🔻                       |           |
| 2017-06-15 12: | 45 2017-06-15 13:41 | Utebliven 🔻  | 19630822-431G * | IA ES ort, IA Ort försäkr | Mottagning | Besök 30 min |                     | Neuromott/NEUR Fiktiva, Lena, läka | re 🔻                       |           |
| 2017-06-15 13: | 00                  | Bokad 🔹      | 19650827-440A*  | IA Ny, IA                 | Aktivitet  | Provtagning  |                     | Neuromot/NEUR LäkareNC, Lena,      |                            |           |
| 2017-06-15 13: | 30 2017-06-15 13:43 | Utebliven 🔻  | 19830424-400K*  | la Kvinnosson, la Viola   | Mottagning | Besök 30 min |                     | Neuromot/NEUR Fiktiva, Lena, läka  | re 🔻                       |           |
|                | 2017-06-16 10:23    | Anlänt 🔹     | 20 010630-2383  | Mellan Le Jormelius, L    | Mottagning | Besök 30 min |                     | Neuromot/NEUR LäkareNC, Lena,      |                            |           |
|                | 2017-06-16 10:26    | Pågående 🔻   | 19650827-460J*  | IA Inskrivning, IA Saga   | Mottagning | Besök 30 min |                     | Neuromot/NEUR Jansson, Lek, Lä     | :a 🔻                       |           |
|                | 2017-06-16 10:30    | Makulerad 🔻  | 19870625-401A*  | la Awikit, la Reg Akutmot | Mottagning | Besök 30 min |                     | Neuromott/NEUR LäkareNC, Lena,     | *                          |           |
|                | 2017 06 16 11-11    | Moleulored w | 10010216 41118  | IA Andersoon IA Jokeh     | Hottogolog | Beesk 20 min |                     | Neuromethicup, Lakerabic Lane      |                            |           |

#### Kontaktregistrera från besökslistan

- 1. Markera ett bokat besök som inte är kontaktregistrerat.
- 2. Ändra till Anlänt i kolumnen för status.

| 🗘 Besõkslista                       |                                |                             |                 |                           |            |              |                     |                             |            |                                                  | E                           |
|-------------------------------------|--------------------------------|-----------------------------|-----------------|---------------------------|------------|--------------|---------------------|-----------------------------|------------|--------------------------------------------------|-----------------------------|
| Datum fr.o.m. 20<br>Datum t.o.m. 20 | 017-06-15 🛟 🛗<br>017-06-21 🛟 🛗 | Vårdande en<br>Vårdpersonal | (Alla)          | EURO-T                    |            |              |                     | •<br>•                      | Status -   | ✓ Bokad ✓ Anlänt ✓ F<br>✓ Utförd ✓ Utebliven ✓ M | Pågående Uppda<br>Makulerad |
| Bokad tid                           | Ankomsttid                     | Status                      | Fersonnummer    | Namn                      | Kontakttyp | Vårdåtgärd   | Bokningsinformation | Vårdande enhet Vårdper      | sonal      | Fortsatt vårdplanering                           |                             |
|                                     | 2017-06-15 10:31               | Anlänt 🔻                    | 19591216-401H*  | Le Benmlik, Le Omar       | Mottagning | Besök 30 min |                     | Neuromott/NEUR Fiktiva, Ler | ia, läkare | *                                                |                             |
|                                     | 2017-06-15 10:36               | Makulerad 🔻                 | 19790630-401D * | Tillfällig Adress Le Strö | Mottagning | Besök 30 min |                     | Neuromott/NEUR Jansson, L   | ek, Läka   |                                                  |                             |
|                                     | 2017-06-15 10:41               | Pågående 🔻                  | 19681020-401C * | Le Andersson, Le Jonas    | Mottagning | Besök 30 min |                     | Neuromott/NEUR Fiktiva, Ler | ia, läkare | Υ.                                               |                             |
| 2017-06-15 11:00                    |                                | Bokad 🔻                     | 19870625-401A*  | la Awikit, la Reg Akutmot | Mottagning | Besök 30 min |                     | Neuromott/NEUR Jansson, L   | ek, Läka   |                                                  |                             |
| 2017-06-15 11:00                    | 2017-06-15 10:53               | Bokad                       | 19630822-431G * | IA ES ort, IA Ort försäkr | Mottagning | Besök 30 min |                     | Neuromott/NEUR Fiktiva, Ler | a, läkare  | *                                                |                             |
|                                     | 2017-06-15 11:04               | Anlänt                      | 19650827-450K*  | IA ASYL, IA ASYL 4        | Mottagning | Besök 30 min |                     | Neuromott/NEUR Fiktiva, Ler | ia, läkare | · · · · · · · · · · · · · · · · · · ·            |                             |
| 2017-06-15 12:00                    | 2017-06-15 12:00               | Pågående                    |                 | IA Grupp 140122           | Grupp      | Besök 30 min | grupp               | Neuromott/NEUR Jansson, L   | ek, Läka   | . <b>.</b>                                       |                             |
| 2017-06-15 12:45                    | 2017-06-15 13:41               | Utford                      | 19630822-431G * | IA ES ort, IA Ort försäkr | Mottagning | Besök 30 min |                     | Neuromott/NEUR Fiktiva, Ler | a, läkare  | · · · · · · · · · · · · · · · · · · ·            |                             |
| 2017-06-15 13:00                    |                                | Bokad 🔹                     | 19650827-440A*  | IA Ny, IA                 | Aktivitet  | Provtagning  |                     | Neuromott/NEUR LäkareNC,    | Lena,      |                                                  |                             |
| 2017-06-15 13:30                    | 2017-06-15 13:43               | Utebliven 🔻                 | 19830424-400K*  | la Kvinnosson, la Viola   | Mottagning | Besök 30 min |                     | Neuromott/NEUR Fiktiva, Ler | ia, läkare | ×.                                               |                             |
|                                     | 2017-06-16 10:23               | Anlänt 🔹                    | 20 010630-2383  | Mellan Le Jormelius, L    | Mottagning | Besök 30 min |                     | Neuromott/NEUR LäkareNC,    | Lena,      | · · · · · · · · · · · · · · · · · · ·            |                             |
|                                     | 2017-06-16 10:26               | Pågående 🔻                  | 19650827-460J * | IA Inskrivning, IA Saga   | Mottagning | Besök 30 min |                     | Neuromott/NEUR Jansson, L   | ek, Läka   | . · · · · · · · · · · · · · · · · · · ·          |                             |
|                                     | 2017-06-16 10:30               | Makulerad 🔻                 | 19870625-401A*  | la Awikit la Reg Akutmot  | Mottagning | Besök 30 min |                     | Neuromott/NEUR LäkareNC     | Lena       | · · · · · · · · · · · · · · · · · · ·            |                             |

3. Nu är vårdkontakten registrerad utifrån vad som var angivet i bokningen.

Ingen ekonomi är nu kopplad till besöket. För registrering av ekonomi krävs att kontakten hämtas upp i kassan och kompletteras med patientavgift samt besökskostnad.

# Ångra och Makulera

Meny eller sök i menyn: Vårdkontakt och efterregistrering alternativt Registreringsöversikten

# Ångra kontakt eller betalning

Med Ångrafunktionen (högerklick på vald rad) kan du.

# Återgå till bokningsdata

Återgå till bokningsdata gör att det registrerade besöket återgår till bokat status.

# Ångra betaldelen

Ångra betaldelen gör att avgiften för patienten ångras.

#### Makulera kontakt

Att Makulera kontakt gör att besöket samt den bokade åtgärden i tidboken tas bort. I fliken Besök får kontakten status makulerad.

Gör så här för att Ångra:

- 1. I Vårdkontakt och efterregistrering fliken Besök, markera den kontakt som ska ångras.
- 2. Välj Ångra i snabbvalsmenyn (högerklick).

| Öppna                |
|----------------------|
| Ångra                |
| Utebliven            |
| Skriv ut kvittokopia |
| Välj patient         |

- 3. Välj vad som ska Ångras eller Makulera kontakten (Återgå till bokningsdata kan endast markeras när en patient varit bokad).
- 4. Välj Fortsätt.

#### 5.

| Ang                                                      | jra öppenvårdskontakt                                                                                                    | $\mathbf{X}$ |  |  |  |  |
|----------------------------------------------------------|----------------------------------------------------------------------------------------------------|--------------|--|--|--|--|
| ۲                                                        | Betaldel                                                                                                    |              |  |  |  |  |
| Betaldelen kommer att makuleras men kontakten bibehålls. |                                                                                                    |              |  |  |  |  |
|                                                          | Om kontakten redan är fakturerad kommer en kreditfaktura att skapas.                                                                                                    |              |  |  |  |  |
| 0                                                        | Återgå till bokningsdata                                                                                                    |              |  |  |  |  |
|                                                          | Kontakten ångras och återgår till bokad (status "bokad")                                                                                                    |              |  |  |  |  |
|                                                          | Om kontakten redan är fakturerad kommer en kreditfaktura att skapas.                                                                                                    |              |  |  |  |  |
| 0                                                        | Kontakt                                                                                                    |              |  |  |  |  |
|                                                          | Kontakten kommer att makuleras och därmed inte kunna användas mer (status Makulerad<br>Används vid en felaktig registrering där man inte vill att den skall ha skett alls.<br>En kreditfaktura kommer att skapas om kontakten redan är fakturerad. | J)           |  |  |  |  |
|                                                          | F <u>o</u> rtsätt <u>A</u> vbryt                                                                                                    | t            |  |  |  |  |

- 6. Skriv orsaken till att besöket ångras samt dagens datum i rutan Makuleringsinformation.
- 7. Välj OK.

| Angra öppenvårdskontakt |                             |      |  |  |  |
|-------------------------|-----------------------------|------|--|--|--|
|                         |                             |      |  |  |  |
| Personnummer            | 19870625-401A               |      |  |  |  |
| Namn                    | la Avvikit, la Reg Akutmott |      |  |  |  |
| Kontaktdatum            | 2017-06-15 10:45            |      |  |  |  |
| Vårdande enhet          | Neuromott/NEURO-T           |      |  |  |  |
| Vårdpersonal            | Jansson, Lek                |      |  |  |  |
| Kontakttyp              | Mottagningsbesök            |      |  |  |  |
| Vårdtjänst              | Besök 30 min                | Ч    |  |  |  |
| Betaldatum              | 2017-09-22 10:45            |      |  |  |  |
| Summa                   | 0.0                         | •    |  |  |  |
| Makuleringsinformation  |                             |      |  |  |  |
| Fel betalsätt/170922    |                             |      |  |  |  |
|                         |                             |      |  |  |  |
|                         | <u>O</u> K <u>Avb</u>       | oryt |  |  |  |

| Angra öp | ppenvårdskontakt 🛛 🛛 🛛                                                                                                    |
|----------|----------------------------------------------------------------------------------------------------|
| ?        | Vill du verkligen makulera betaldelen?<br>En kreditfaktura kommer att skapas om kontakten redan är fakturerad.<br>OK Avbryt |

8. Välj OK för att slutföra registreringen och skriva ut makuleringskvitto.

Om Betalregistreringen ångrats:

- 1. Dubbelklicka alt. högerklicka och välj Öppna (högerklick) på raden med patienten så att kontakten finns på högra sidan.
- 2. Registrera om i fälten för Betalregistrering och Spara.

### Ångra varuförsäljning utan patient

Meny eller sök i menyn: Varuförsäljningsöversikt

- 1. Välj datumintervall och Vårdande enhet för att visa registrerad försäljning.
- 2. Högerklicka på den vara som ska ångras och välj Ångra varuköp.
- 3. Skriv in orsaken till att kvittot makuleras samt datum, välj Fortsätt och slutligen Makulera för att slutföra och skriva ut ett makuleringskvitto.

| 19870625                             | -401A, la Avvikit                                                                                                    | , la Reg Akutmott, 30 | år 🗗 🕹     |                |                             |       |            |           |                   | Rensa           | Listor 🔻 🤽 |
|--------------------------------------|----------------------------------------------------------------------------------------------------|-----------------------|------------|----------------|-----------------------------|-------|------------|-----------|-------------------|-----------------|------------|
| 🗘 Varuförsäljningsö                  | översikt                                                                                                    |                       |            |                |                             |       |            |           |                   |                 | _ Ø 🛛      |
| Frán: 2017-06-15<br>Till: 2017-06-21 | <ul> <li>○</li> <li>○</li></ul> |                       |            | Vårda<br>Neuro | nde enhet:<br>omott/NEURO-T |       |            | ۲         |                   |                 | Uppdatera  |
| Kvittonummer                         | Datum                                                                                                    | Vara                  | Fritext    | Moms           | Belopp                      | Antal | Summa      | Användare | Enhet             | Kassaställe     | Kassa      |
| 15138                                | 2017-06-16 11:44                                                                                                    | Handledsstöd 175:-    |            | -43,75 kr      | -175,00 kr                  | 2     | -437,50 kr | AdminIA   | Neuromott/NEURO-T | Neuro Testkassa | Testkassa  |
| 15137                                | 2017-06-16 11:44                                                                                                    | Handledsstöd 175:-    |            | 42 75 kr       | 175,00 kr                   | 1     | 218,75 kr  | AdminIA   | Neuromott/NEURO-T | Neuro Testkassa | Testkassa  |
| 15136                                | 2017-06-16 11:33                                                                                                    | Handledsstöd 175:-    | Ångra varu | köp '5 kr      | 175,00 kr                   | 2     | 437,50 kr  | AdminIA   | Neuromott/NEURO-T | Neuro Testkassa | Testkassa  |

#### Uteblivet besök

Meny eller sök i menyn: Vårdkontakt och efterregistrering

Följande steg beskriver hur ett bokat uteblivet besök registreras.

- 1. Markera den patient som uteblivit i fönstret Vårdkontakt- och efterregistrering.
- 2. Välj menyalternativet Utebliven i snabbmenyn (högerklick).

| Öppna                |
|----------------------|
| Ångra                |
| Utebliven            |
| Skriv ut kvittokopia |
| Välj patient         |

- 3. Välj den patientavgift som gäller för det uteblivna besöket.
- 4. Komplettera med fakturaavgift (inte vid patientavgift 0 kr).
- 5. Välj Spara ett meddelandefönster visas med frågan om besöket skall återgå till väntelistan.
- 6. Ta ställning till frågan utifrån fortsatt vård för patienten.

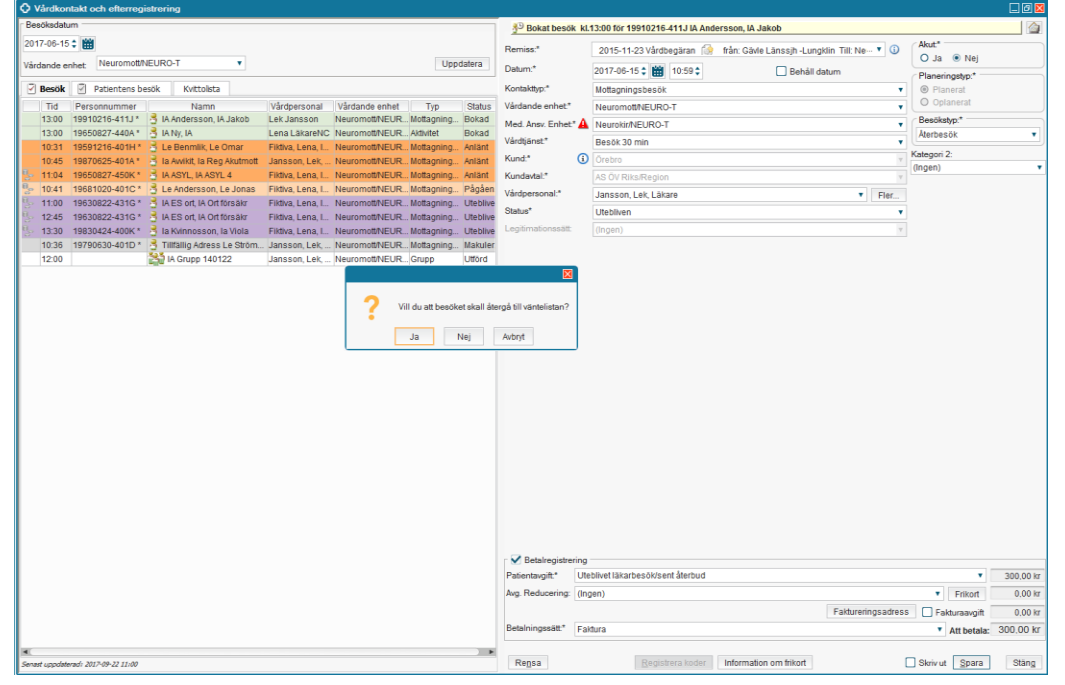

# Ångra registrering av uteblivet besök

- 1. Högerklicka på den lila raden (status Utebliven) och välj Ångra.
- 2. Skriv in orsaken till makuleringen samt datum i fönstret Ångra, välj Fortsätt och slutligen Makulera för att slutföra registreringen och skriva ut ett makuleringskvitto.

#### Fortsatt hantering av utebliven

Meny eller sök i menyn: Planerade vårdåtgärder – flik Uteblivna vårdkontakter

När åter till väntelista valts vid registrering av utebliven återfinns patienten i fönstret Planerade vårdåtgärder.

- 1. Sökning kan utföras på Vald patient eller Alla vårdmottagare.
- 2. Välj Medicinskt ansvarig och Vårdande enhet.
- 3. Välj eventuellt Kontaktdatum.

| C LevTest R8.1 Ingela Anders      | sson (AdminIA) Administratör Region Uppsala, Region Uppsala Version LUL_8.1.1_09_006P      |                                                                 |
|-----------------------------------|--------------------------------------------------------------------------------------------|-----------------------------------------------------------------|
| 🕫 🕂 Meny                          | 🌞 19910216-411J, IA Andersson, IA Jakob, 26 år 🛛 🕈 🖇                                       | 👻 Ransa Ulator 💌 🧕                                              |
| MINA GENVÄGAR                     | O Planerade vårdåtgärder                                                                   |                                                                 |
| Systemövergripande inställnin     | Visa wrfor:   Vald patient O Alla patienter                                                |                                                                 |
| Enhetsregister                    | Vårdåtnärder Ilteblivna vårdkontaktor                                                      |                                                                 |
| Serverinställningar               |                                                                                            | Antal: 1 stycken                                                |
| Patientkort                       |                                                                                            |                                                                 |
| Registrera remise                 |                                                                                            |                                                                 |
| Utgående remisser                 |                                                                                            |                                                                 |
| Skicka remiss                     | Medicinskt ansvarig enhet Vårdande enhet                                                   | Fr.o.m T.o.m                                                    |
| Tidbok                            | Neuronamieuro-i                                                                            | Vårdkontakt datum:                                              |
| Vårdkontakt och efterregistrering |                                                                                            |                                                                 |
| Kassaställen och kassor           | Vårdkontakt datum Personnummer Namn Adress Ort Kön Vårdande enhet Medicinskt ansvarig enhe | at                                                              |
| Kassaperioder                     | 2017-06-15 10:59 19910216-411J IA Ande Basilika Öre Man Neuromott/NEURNeurokir/NEURO-T     | - 1                                                             |
| In- och utskrivning               |                                                                                            |                                                                 |
| Overvaka exporter                 |                                                                                            |                                                                 |
| Produkter                         |                                                                                            |                                                                 |
| Öppna kundavtal                   |                                                                                            |                                                                 |
| Besökslista                       |                                                                                            |                                                                 |
| Faktureringsöversikt              |                                                                                            |                                                                 |
| Vårdprocessöversikt               |                                                                                            |                                                                 |
| Registreringsöversikt             |                                                                                            |                                                                 |
| Varuförsäljningsöversikt          |                                                                                            |                                                                 |
| Nytt meddelande                   |                                                                                            |                                                                 |
| Reservournmer                     |                                                                                            |                                                                 |
| Regionsmedlemskap                 |                                                                                            |                                                                 |
| Vårddatasammanslagning            |                                                                                            |                                                                 |
|                                   |                                                                                            |                                                                 |
|                                   |                                                                                            |                                                                 |
|                                   |                                                                                            |                                                                 |
| Planerade vårdåtnärder            |                                                                                            |                                                                 |
| Thaterooc Harabagaraci            |                                                                                            |                                                                 |
|                                   |                                                                                            |                                                                 |
|                                   |                                                                                            |                                                                 |
| Special control                   |                                                                                            |                                                                 |
| enall fonster                     |                                                                                            |                                                                 |
| _                                 |                                                                                            |                                                                 |
| ×                                 | *                                                                                          |                                                                 |
| ⊕ ➡ ⊕                             |                                                                                            | Viga resursåtgång Beläggging Tidbok Kallelsebrev Skriv ut Stang |

Från denna lista är det sedan möjligt att via högerklick planera om patienten.

| Ort | K  | ón   | Vårdande enhet     | Medicinskt ansvarig |
|-----|----|------|--------------------|---------------------|
| Öre | Ма | in   | Neuromott/NEUR     | Neurokir/NEURO-T    |
|     |    | Välj | j patient          |                     |
|     |    | Vis  | a bokningsunderlag |                     |
|     |    | Pla  | nera om            |                     |
|     |    | Та   | bort vårdkontakt   |                     |
|     |    | Mal  | kulera             |                     |
|     |    | _    |                    | -                   |

# Registreringsöversikt

Meny eller sök i menyn: Registreringsöversikt

**Registreringsöversikten** ger en översikt över registrerade besök, vårdåtgärder och vårdtillfällen för en eller flera patienter.

Det som presenteras kan begränsas genom att göra urval på datum, medicinskt ansvarig enhet, vårdande enhet, vårdgivare samt status på vårdkontakten.

Det är också möjligt att ändra/komplettera utförda registreringar från översikten.

- 1. Markera aktuell vårdkontakt och högerklicka för att öppna snabbvalsmenyn.
- 2. Välj önskad åtgärd i menyn.

Visa hierarki visar bl. a kvittot och registrerad ekonomi på den valda vårdkontakten.

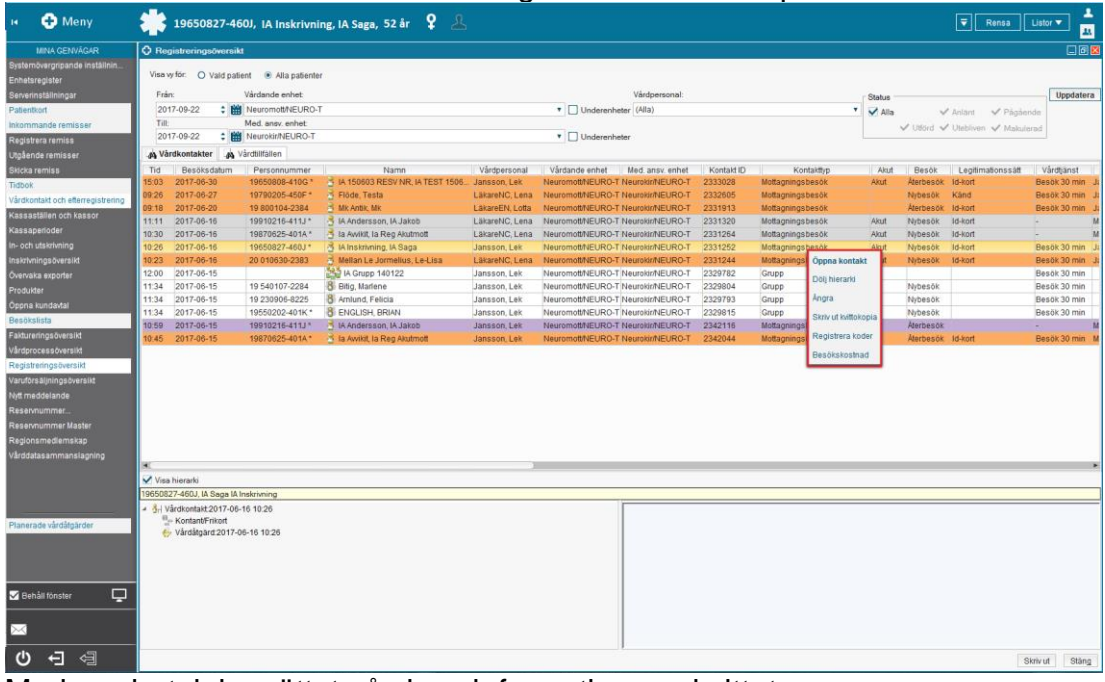

Markera betalningsättet så visas information om kvittot.

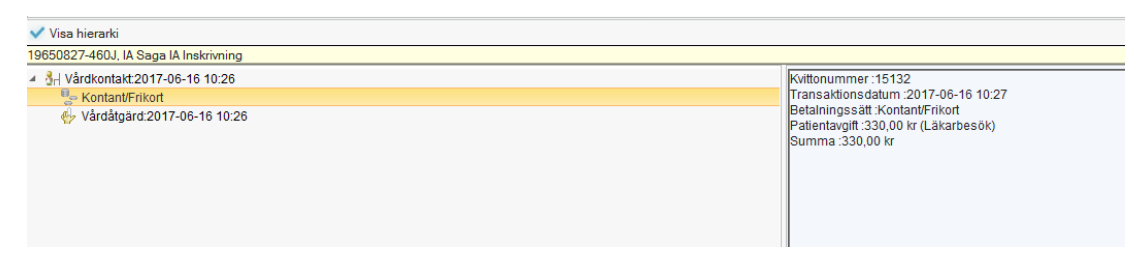

# Vårdkontakt och efterregistrering – patient som saknar medlemskap

Meny eller sök i menyn. Patientkort – flik Information – flik Medlemskap

Det finns patienter som av olika anledningar saknar ett medlemskap i Patientkortet. Patienten kan till exempel bo i ett annat land, vara asylsökande, ha utvandrat etcetera

När medlemskapet saknas måste det registreras in manuellt för att ett besök ska kunna registreras i kassan.

För att veta vilket medlemskap som gäller behöver uppgifter som hemland, utvandrad, EU-kort, intyg, LMA-kort etcetera kontrolleras enligt de riktlinjer som finns. Riktlinjerna finns i samlingsdokumentet *Allmänna regler i DocPlus* på Navet och utifrån de registreras aktuellt medlemskap.

Gäller medlemskapet endast en kort tid är det en fördel att from- och tomdatum registreras.

Medlemskap för asyl fås automatiskt när LMA-kortet registreras.

Uppvisat EU-kort, LMA-kort, intyg etcetera skannas in i Multimediaarkivet under "Övriga remisser och svar".

#### Registrera medlemskap

- 1. Välj flik Information, underflik Medlemskap i Patientkortet.
- 2. Klicka på knappen Ändra i nedre högra hörnet.
- 3. Skriv in hela eller delar av landet/medlemskapet i fältet Namn och tryck Enter.
- 4. Tryck Enter igen för att flytta över det markerade medlemskapet till rutan Valda enheter.

| Lägg till / ta bort medlemsskap |               | × |  |  |  |  |  |
|---------------------------------|---------------|---|--|--|--|--|--|
| Sök                             | Valda enheter |   |  |  |  |  |  |
| Namn                            | 🔂 Frankrike   |   |  |  |  |  |  |
| fra                             |               |   |  |  |  |  |  |
| Sök bland inaktiva enheter      |               |   |  |  |  |  |  |
| 🗌 Sök bland alla enheter        |               |   |  |  |  |  |  |
| Sökresultat: (1 st hittades)    |               |   |  |  |  |  |  |
| 🙆 Frankrike                     |               |   |  |  |  |  |  |
|                                 |               |   |  |  |  |  |  |
|                                 |               |   |  |  |  |  |  |
|                                 |               |   |  |  |  |  |  |
|                                 |               |   |  |  |  |  |  |
|                                 |               |   |  |  |  |  |  |
| <u>O</u> K <u>Avbryt</u>        |               |   |  |  |  |  |  |

- 5. OK (Alt+O).
- 6. Spara (Alt+S).

OBS! Det är också viktigt att korrekta adressuppgifter registreras i Patientkortet.

#### **Utlandspatienter konvention**

Att registrera en konventionspatien.

1. Rätt Kund och Kundavtal är förvalt i fälten utfrån det medlemskap som är registrerat i Patientkortet. I vissa fall kan det även vara en remittent som är förvald som kund.

Fälten för betalregistrering registreras på sedvanligt sätt. De avgifter som gäller för konventionspatient är valbara utifrån kundavtalet.

#### Asylsökande

Att registrera en asylsökande patient.

1. Rätt Kund och Kundavtal är förvalt i fälten utfrån det medlemskap som finns i Patientkortet. Medlemskap Asyl fås automatiskt när ett LMA-kort registreras och är valbart så länga LMA-kortet är giltigt. I vissa fall kan det även vara en remittent som är förvald som kund.

OBS! Kund Asyl gäller endast när det finns ett giltigt LMA-kort.

| 投 Nytt besök fö     | r 19420202-411E Asyl, la |      |                      |
|---------------------|--------------------------|------|----------------------|
| Remiss:*            | <välj></välj>            | • i  | Akut.*<br>• Ja O Nej |
| Datum:*             | 2017-09-22 🛊 🔛 13:07 🛊   |      | Planeringstyp:*      |
| Kontakttyp:*        | Mottagningsbesök         | •    | O Planerat           |
| Vårdande enhet:*    | Neuromott/NEURO-T        | •    | Oplanerat            |
| Med. Ansv. Enhet:*  | Neurokir/NEURO-T         | •    | Besökstyp:*          |
| Vårdtjänst:*        | Besök 30 min             | •    | <välj></välj>        |
| Kund:*              | Asyl Uppsala             | •    | Kategori 2:          |
| Kundavtal:*         | AS ÖV Asyl               | ٧    | (ingen) •            |
| Vårdpersonal:*      | Jansson, Lek, Läkare 🔹 🔻 | Fler |                      |
| Legitimationssätt:* | Id-kort                  | •    |                      |
|                     |                          |      |                      |
|                     |                          |      |                      |

Fälten för betalregistrering registreras på sedvanligt sätt. De avgifter som gäller för asylsökande är valbara utifrån kundavtalet.

#### Patient med skyddad identitet

Registrera en patient med skyddad identitet

1. Rätt Kund och Kundavtal är förvalt i fälten utfrån det Län som sparats in i Patientkortet. I vissa fall kan det även vara en remittent som är förvald som kund.

Fälten för betalregistrering registreras på sedvanligt sätt.

### Självbetalande patient (Utlandspatient)

Registrera en självbetalande patient från utlandet

Det finns separata manualer/lathundar för respektive sjukhus samt för Primärvården.

Följande manualer finns också på Cosmics sida på Navet eller i DocPlus eller via F1 i Cosmic

- Patient från Åland
- Tillståndslös/gömd person
- Oidentifierad patient
- Självbetalande öppenvård för sjukhusvård

#### Kassaavstämning och stänga kassa

Sök i menyn efter Vårdkontakt och efterregistrering

#### Stänga och stämma av kassa

Stänga och utföra en kassaavstämning.

1. Välj Stäng i Vårdkontakt och efterregistrering.

| Besökskostnad: (I | ngen) 🔻                                                | 0,00 kr       |
|-------------------|--------------------------------------------------------|---------------|
| Re <u>n</u> sa    | Registrera koder Information om frikort Skriv ut Spara | Stän <u>g</u> |

Välj Logga ur & stäng kassan och skriv ut avstämningskvitto.

| Välj alternativ                            | ×  |
|--------------------------------------------|----|
| ⊤Välj alternativ                           |    |
| Logga ur & stäng kassan                    | ٠  |
| Skriv ut avstämningskvitto (vid stängning) |    |
|                                            | yt |

Välj OK och fönstret Kassastängning presenteras (inte alla har tillgång till fönstret).

Skriv in summan av kontanterna i kassan i fältet Redovisat kontant belopp. Eventuell differens räknas ut av systemet och redovisas i fältet Kassadifferens.

Välj OK.

| Kassastängning             |                 | ×                        |
|----------------------------|-----------------|--------------------------|
| Avstämning av kassaperiod  |                 |                          |
| Kassa                      | NC mott         |                          |
| Kassaställe                | Neurodivisionen |                          |
| Öppningstillfälle          | 2017-09-22      | 08:54:54                 |
| Öppnad av                  | AdminIA         |                          |
| Kontant/Frikort            | 0,00 kr         |                          |
| Betal-/Kreditkort          | 0,00 kr         |                          |
| Faktura                    | 330,00 kr       |                          |
| Växelkassa                 | 0,00 kr         | ]                        |
| Summa kontant att redovisa | 0,00 kr         | ]                        |
| Redovisat kontant belopp   | 0,00            |                          |
| Kassadifferens             | 0,00 kr         |                          |
|                            |                 |                          |
|                            |                 | <u>O</u> K <u>Avbryt</u> |

#### Förklaring till de olika valen vid valet stäng

**Logga ur kassan** - Kassans kassaställning bevaras dvs. när samma eller annan användare nästa gång loggar in i kassan är kassan inte nollställd utan summan av kontanter, krediter etc. är samma som före utloggningen.

**Logga ur och stäng kassan** – Det innebär att kassaperioden avslutas och kassan stängs och nollställs. Är rutan för Skriv ut avstämningskvitto ibockad skrivs detta ut.

**Logga inte ur kassan** – Nästa gång samma användare väljer menyalternativet Vårdkontakt och efterregistrering (Ctrl+K) kommer användaren direkt in i kassan utan att behöva välja kassa.

#### Kassaperioder

Meny eller sök i menyn: Kassaperioder

Fönstret är en översikt över alla kassaperioder. I fönstret kan bl. a en kopia på avstämningskvittot skrivas ut för kontroll både *före* och efter att kassan stängs.

Hur man söker i kassaperioder:

- 1. Välj Datum eller intervall för önskad kassaperiod.
- 2. Öppna plustecknet vid Kassaställe.

| C   | 🗘 Kassaperioder     |  |  |  |  |  |  |  |
|-----|---------------------|--|--|--|--|--|--|--|
| 5 ٦ | ökning              |  |  |  |  |  |  |  |
| F   | rån: 2017-09-22 🛊 🛗 |  |  |  |  |  |  |  |
| т   | ill: 2017-09-22 🛊 🛗 |  |  |  |  |  |  |  |
|     | 🖌 🕡 Kassaställe     |  |  |  |  |  |  |  |

4. Markera raden för aktuell kassa. Kassaperioden presenteras på högra sidan och i nedre delen finns en summering av ingående belopp för den framsökta kassaperioden.

| LevTest R8.1 Ingela Anders                                                                                                    | son (AdminIA) Administratör Region Uppsala, Region I                                                                                                    | Jppsala Version LUL_ | 8.1.1_09_006P |                    |                                   |                                             |                 |               |            | 💷 🖸 🔛 |
|----------------------------------------------------------------------------------------------------|----------------------------------------------------------------------------------------------------|----------------------|---------------|--------------------|-----------------------------------|---------------------------------------------|-----------------|---------------|------------|-------|
| H 🕂 Meny                                                                                                    | Meny 🌟 19650827-460J, IA Inskrivning, IA Saga, 52 år 💡 🔱 🔍 🐨 Renss Lister 🖉                                                                                                    |                      |               |                    |                                   |                                             |                 |               | - 🛓        |       |
| MINA GENVÄGAR                                                                                                    | C Kassaperioder                                                                                                    |                      |               |                    |                                   |                                             |                 |               |            | 🖃 🖬 🔛 |
| Systemövergripande inställnin                                                                                                    | Sökning                                                                                                    | Kassanamn            | Öppningsdatum | Öppningstid        | Öppnad av                         | Period ID                                   | Stängningsdatum | Stängningstid | Stängd     | av    |
| Enhetsregister                                                                                                    | Från: 2017-09-22 💲 🇰                                                                                                    | NC mott              | 2017-09-12    | 11:00              | AdminIA                           | 659-138                                     | 2017-09-22      | 08:52         | AdminIA    |       |
| Serverinställningar                                                                                                    | Till: 2017-09-22 🛊 🇰                                                                                                    | NC mott              | 2017-09-22    | 08:52              | AdminIA                           | 659-139                                     | 2017-09-22      | 08:54         | AdminIA    |       |
| Patientkort                                                                                                    | t II Kaapattilla                                                                                                    | NC mott              | 2017-09-22    | 08:54              | AdminIA                           | 659-140                                     |                 |               | Ej stängd. |       |
| Incommode remisser Rapithres ermisse Updende remisse Understense Data ermisse Todot Vicidorata che deregaterion Kassatten och van Kassatten och van Kassatte | <ul> <li>Allas - Ch inhabdisiones AR</li> <li>Elsabelsaturat</li> <li>Allas - Ch inhabdisiones AR</li> <li>Resol Telasaa</li> <li>NeuroSticienen</li> <li>Kasaa 170 (open)</li> <li>Kasaa 170 (open)</li> <li>Kasaa 170 (open)</li> <li>Kasaa 170 (open)</li> <li>Normet information</li> <li>OrteHudoo (open)</li> <li>OrteHudoo (open)</li> </ul> |                      |               |                    |                                   | 1                                           |                 |               |            |       |
| Planerade vårdåtgärder                                                                                                    |                                                                                                    |                      |               |                    |                                   |                                             |                 |               |            |       |
|                                                                                                    |                                                                                                    | Summering            |               |                    |                                   |                                             |                 |               |            | •     |
|                                                                                                    |                                                                                                    |                      |               |                    | Kont                              | tant/Frikort:                               |                 |               |            |       |
|                                                                                                    |                                                                                                    | Totalt 0,00 kr       |               | Varav patien       | tavgift 0.00 kr, Moms 0.00 kr, V  | /eror 0.00 kr                               |                 |               |            |       |
| 🗹 Behåll fönster 🛛 🖵                                                                                                    |                                                                                                    | Totalt 330,00 kr     |               | Varav patientavgif | t 330,00 kr. Fektursevgift 0.00 k | Faktura:<br>rr, Moms 0.00 kr, Varor 0.00 kr | r               |               |            |       |
| $\bowtie$                                                                                                    |                                                                                                    |                      |               |                    | Betal                             | l-/Kreditkort:                              |                 |               |            |       |
|                                                                                                    |                                                                                                    | Totalt -40,00 kr     |               | Varav patien       | tavgitt -eo.oo kr, Moms 0.00 kr,  | , varor 0.00 kr                             |                 |               |            |       |
| U to de                                                                                                    |                                                                                                    |                      |               |                    |                                   |                                             |                 |               | Alternativ | Stäng |

Via högerklick (snabbmenyn) på raden eller via knappen Alternativ kan Kopia på avstämningskvitto skrivas ut.

Valet Visa kvitton presenterar en lista över alla kvitton/ transaktioner under perioden. Listan kan skrivas ut.

#### Dokumenthistorik

Författare:

Ingela Andersson

Granskare:

Maria E Hellström

Datum:

2024-09-04 Ingela Andersson. Tillgänglighetsanpassat och granskat innehåll som inte behöver justeras.